# EXPUNGEMENT SEARCHES CHECK LIST

- Check MCCS for arrests that were addressed in municipal court normally disorderly person's offense
- Check Promis Gavel for arrests disposed of in Superior Court normally
  Indictable offenses
- Capture/ screenshot any records found and forward to VLJ with Volunteer Report Form

# Quick Guide to running MCCS and Promis Gavel Searches

## Municipal Court Case Search (MCCS)

https://portal.njcourts.gov/webe41/MPAWeb/

#### Title 2C: is the New Jersey code for criminal matters

- Enter **name**, **date of birth** and/or **complaint number**, then enter the Captcha characters, and hit "submit."
- **Case List** screen appears. Screenshot each page of the case list. (For an example, page 1 of the case list screen yielded a list of charges; screenshot the list of charges on page 1 and so on.
- Click the clear bubble on the left hand side and hit "View Summary"
- Case Summary screen appears and then hit "View Additional Details"
- Capture/ screenshot the "Complaint Detail" page
- Located at the bottom of the page where it states "**Charge Information**" if multiple tabs then click on the additional tabs to view each tab and capture/screenshot that information.

## Promis Gavel

## https://portal.njcourts.gov/webe41/ExternalPGPA/CaptchaServlet

- Enter the Captcha characters and hit **"I Accept"** (Note, if you have a "pop-up blocker" on your computer, you will not be able to access the additional screen for Promis Gavel)
- Enter the name or complaint number and hit "search"
- Review the "**Defendant Name List**", search for the client's birth year and click the clear bubble located on the left hand side.
- Hit "Case List" and screenshot the case list page then click on the clear bubble located on the left hand side.
- Capture the "Defendant Detail" page
- Go to "Charges" located at the right hand side
- Hit "Accusation"
- Capture "Indictment/Accusation Detail" page. Click the downward arrow next to "Page: 1" to ensure that you have captured all the pages.
- Once you have captured all of the charges under "Indictment/Accusation Detail" go back to the page of Defendant detail and hit the "Sentence" tab.
- Capture the "Aggregate Sentence" page. Click the downward arrow next to "Page: 1" to ensure that you have captured all the pages.